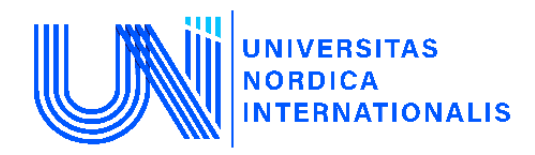

## XALQARO NORDIK UNIVERSITETI

Iqtisodiyot va pedagogika fakulteti, Iqtisodiyot va biznesni boshqarish kafedrasi

Fan oʻqituvchisi: Sabirov Xasan Nusratovich

Mavzu: Chiziqsiz regressiyalar va modellashtirish masalalari

Reja:

- 1. Eng kichik kvadratlarni hisoblash
- 2. Moslikni o'lchash
- 3. Ma'lumotlarni kattalashtirish va o'zgartirish ta`sirlari
- 4. Qoldiqlarni tahlil olish
- 5. Polinomial modellar
- 6. Log-log modeli

## 4.1. Eng kichik kvadratlarni hisoblash

Biz II-bobda  $\hat{Y}$  hisoblangan masalasiga to'xtalgandik. Endi biz prognozning aniq xatoligini yoki bashorat qilishning aniqligini o'lchash sifatida prognozning standart xatosini topamiz. Ishchi katalogingizga o'ting, bo'lim uchun ishchi faylni oching va oziq-ovqat xarajatlari ma'lumotlarini joylashtiring.

version 11.1 capture log close set more off log using chap04\_food, replace text use food, clear

Keling, haftalik daromadi 2000 dollar bo'lgan uy xo'jaliklari uchun uy -ro'zg'or xarajatlarining taxminiy qiymatini topaylik.

## 4.1.1. Ma'lumotlarni tahrirlash

41-kuzatuvda income=20 ni kiritib, ma'lumotlarni tahrir qilamiz. Bosqichlar ushbu qo'llanmaning 2.5-bo'limida to`liq tushuntirilgan.

edit set obs 41 replace income = 20 in 41

## 4.1.2. Regressiyani baholash va keyingi baholash natijalarini olish

Endi biz quyidagi buyruq orqali oziq-ovqat xarajatlarining regressiyasini hisoblaymiz.

## quietly regress food\_exp income

Hisoblashdan keyingi *predict* buyrug'idan foydalanib, hisoblangan qiymatlarni (**yhat**), eng kichik kvadratlar qoldiqlarini (**ehat**) topamiz. Bularni hisoblashni biz 2.4.1 - bo'limda to`liq to`xtalib o`tgandik.

## predict yhat

## predict ehat, residuals

Biz qo'shadigan yangi buyruq - *stdf*, bu prognozning standart xatosini hisoblab chiqadi. Biz prognoz qilmoqchi bo'lgan yangi kuzatuv topamiz:

$$y_0 = \beta_1 + \beta_2 x_0 + e_0$$

bu yerda  $e_0$  - tasodifiy xato.  $E(y_0) = \beta_1 + \beta_2 x_0$  va  $E(e_0) = 0$  deb faraz qilamiz. Shuningdek, biz  $e_0$  ning regressiya xatoliklari bilan bir xil dispersiyaga ega deb faraz qilamiz,  $var(e_0) = \sigma^2$  va  $e_0$  namuna ma'lumotlarining bir qismi bo'lgan tasodifiy xatolar bilan bog'liq emas, shuning uchun  $cov(e_0, e_i) = 0$ , i = 1, 2, ..., N.  $y_0$  ning eng kichik kvadratlar orqali hisoblanib mos keladigan regressiya chizig'i topiladi:

$$\hat{y}_0 = b_1 + b_2 x$$

Ya'ni, hisoblangan qiymat  $\hat{y}_0$  eng kichik kvadratlar orqali hisoblangan chiziqning  $x = x_0$  nuqtasida berilgan. Ushbu bashoratchi qanchalik yaxshi ishlashini baholash uchun biz eng kichik kvadratlar qoldig'iga o'xshash prognoz xatosini aniqlaymiz,

$$f = y_0 - \hat{y}_0 = (\beta_1 + \beta_2 x_0 + e_0) - (b_1 + b_2 x_0)$$

Ushbu prognoz xatosining taxminiy farqi

$$var(f) = \hat{\sigma}^2 \left[ 1 + \frac{1}{N} + \frac{(x_0 - \bar{x})^2}{\sum (x_i - \bar{x})^2} \right]$$

Bu taxminiy dispersiyaning kvadrat ildizi prognozning standart xatosidir

$$se(f) = \sqrt{var(f)}$$

Quyidagi buyruq yordamida hisoblangan miqdor topiladi.

predict sef, stdf

Ma'lumotlarni ko'rib chiqamiz:

| File                                    | Edit | Data Tools |        | NR L CAD IN |           |          |   |
|-----------------------------------------|------|------------|--------|-------------|-----------|----------|---|
| -                                       |      | sef[41]    | 90.632 | 335         |           |          |   |
|                                         |      | food_exp   | income | yhat        | ehat      | sef      |   |
| S                                       | 37   | 438.29     | 27.16  | 360.7099    | 77.58009  | 91.99861 |   |
| and and and and and and and and and and | 38   | 587.66     | 28.62  | 375.616     | 212.044   | 92.57295 |   |
| Sport                                   | 39   | 257.95     | 29.4   | 383.5795    | -125.6295 | 92.91955 |   |
|                                         | 40   | 375.73     | 33.4   | 424.4181    | -48.68808 | 95.11842 | 1 |
|                                         | 41   |            | 20     | 287.6089    |           | 90.63284 |   |
|                                         | •    |            |        |             |           |          | Ē |

**yhat** tuzilgan modelning hisoblangan qiymati va **sef** buyrug`i orqali prognozning standart xatosi qiymatlari hisoblanadi. **Food\_exp** bog'liq o'zgaruvchi va eng kichik kvadrat qoldiqlari 41 kuzatuv uchun qiymatlar topilmagan.

## 4.1.3. $\hat{Y}$ hisoblangan qiymat oralig'ini yaratish

 $t_c$  kritik qiymatini t taqsimotidan  $100(1-\frac{\alpha}{2})$ -protsentil deb belgilab,  $100(1-\alpha)\%$  prognozlash oralig'ini quyidagicha olishimiz mumkin.

$$\hat{y}_0 \pm t_c se(f)$$

Biz t-kritik qiymatni **invttail(n,p)** yordamida yaratamiz.

scalar tc = invttail(38,.025)

## 

Hisoblangan qiymat - 2.0243942ga teng. So`ngra biz bu qiymatni **yhat** va **sef** bilan birgalikda bashorat qilish oralig'ining pastki va yuqori chegarasi bo'lgan yangi o'zgaruvchilarni yaratish uchun ishlatamiz. Yaratish buyrug'i **gen** ga qisqartirilib topish mumkin.

gen lb = yhat - tc\*sef gen ub = yhat + tc\*sef

Biz bu o'zgaruvchilar qiymatlarini 41-kuzatuvda ro'yxat yordamida ko'rishimiz ham mumkin. Biz **list** buyrug`i orqali 41-kuzatuvda **income, lb, yhat** va **ub** o'zgaruvchilarini miqdorini ifodalaymiz.

#### list income lb yhat ub in 41 . list income lb yhat ub in 41

|     | income | 1b       | yhat     | ub       |
|-----|--------|----------|----------|----------|
| 41. | 20     | 104.1323 | 287.6089 | 471.0854 |

Biz 41-kuzatuvni endi ishlatmaymiz, shuning uchun uni ma'lumotlar faylidan olib tashlaymiz.

## drop in 41

**drop** buyrug`i bir nechta funktsiyalarga ega. Ma'lumotlar faylidan, biz yuqorida aytganimizdek, ba'zi kuzatuvlarni o'chirish uchun ishlatilishimiz mumkin va undan o'zgaruvchilarni tushirish uchun foydalanish mumkin. Sintaksisni ko'rish uchun **help drop** buyrug`iga to`xtalib qo`shimcha ma`lumotlarni olishingiz mumkin.

## 4.2. Moslikni o'lchash

Muvofiqlik o'lchovi  $R^2$  kvadratlarning parchalanish yig'indisi bilan izohlanadi.

$$\sum_{i=1}^{n} (y_i - \bar{y})^2 = \sum_{i=1}^{n} (\hat{y}_i - \bar{y})^2 + \sum_{i=1}^{n} \hat{e}_i^2$$

Bu "kvadratlar yig'indisi":

-  $\sum (y_i - \overline{y})^2$  = kvadratlarning umumiy yig'indisi = SST: o'rtacha qiymat bo'yicha y ning umumiy o'zgarish o'lchovi.

-  $\sum (\hat{y}_i - \bar{y})^2$  = hisoblangan regressiya orqali kvadratlar yig'indisi = SSR: hisoblangan y qiymatining umumiy y ning o`rtacha qiymatidan ayirmasining kvadratining summasini izohlanadi. Shuningdek, "hisoblangan kvadratlar yig'indisi" deb ham ataladi.

-  $\sum \hat{e}_i^2$  = xatolikning kvadratlar yig'indisi = SSE: regressiyada izohlanmagan, y ning umumiy o'rtacha o'zgaruvchanligi. Kvadratlarning tushuntirilmagan yig'indisi, kvadrat qoldiqlar yig'indisi yoki kvadrat xatolar yig'indisi sifatida ham tanilgan.

Ushbu qisqartmalar yordamida kvadratlarning parchalanishi yig'indisi hosil bo'ladi.

SST = SSR + SSE

U holda moslik o'lchovi  $R^2$  bo'ladi.

$$R^2 = \frac{SSR}{SST} = 1 - \frac{SSE}{SST}$$

Regressiya baholanganda, bu miqdorlarning barchasi regressiya koeffitsientlarining yuqori qismida **Analysis of Variance Table** paydo bo'ladi. Quyidagi rasmdagi ma`lumotlar (**Model, Residual, Total**) kvadratlarning parchalanish yig'indisi bilan bir xil bo'linishni anglatadi. **SS** deb belgilangan ustun kvadratlar yig'indisiga ishora qiladi. **df** ustuni erkinlik darajalari uchun. "Erkinlik darajalari" modeli 1 ga teng, chunki modelda bitta tushuntirish o'zgaruvchisi mavjud. Erkinlikning qoldiq darajalari *N-2* ni tashkil qiladi, bu kuzatishlar sonidan model parametrlari soni ayirmasidir. **MS** ustuni **Mean Square** hisoblanadi. Ushbu ustunda **SS** ustunining df ustuniga bo'lingan nisbati mavjud. Shunday qilib, **Residual MS** - bu taxminiy xato dispersiyamizdir.

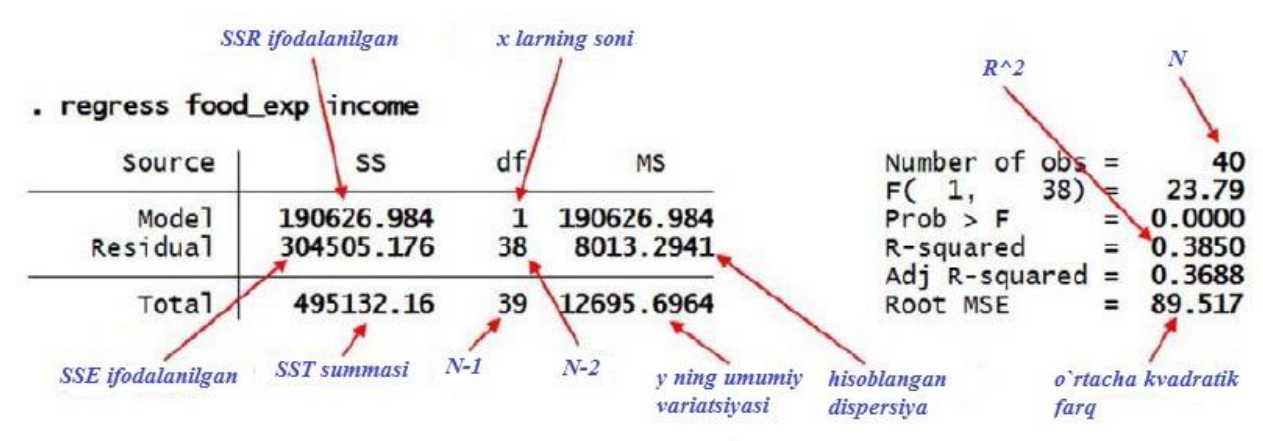

## 4.2.1. Korrelyatsiya va determinatsiya $R^2$

Shuningdek, Principle of Econometrics adabiyotida qayd etilishicha, oddiy regressiya modelida  $R^2$ - y va x o'zgaruvchilar orasidagi korrelyatsion bog`lanishning kvadrati. Bundan tashqari, umuman olganda,  $R^2$  - y va uning hisoblangan qiymati  $\hat{y}$  o'rtasidagi kvadratik korrelyatsiyasi ham deb ataladi. Stata ning menyusidan foydalanib quyidagi ketma-ketlik asosida topiladi:

## Statistics > Summaries, tables, and tests > Summary and descriptive statistics > Pairwise correlations

**Pairwise correlations** muloqot oynasida ochiladigan ro'yxat yordamida o'zgaruvchilar nomlarini kiriting.

Ok tugmasini bosing. So`ngra Stata buyrug'i quyidagicha namoyon bo`ladi: *pwcorr food\_exp income yhat* 

Shuningdek, natijalar oynasida Pirson korrelatsiya koeffitsienti namoyon bo`ladi.

#### . pwcorr food\_exp income yhat

|          | food_exp | income | yhat   |
|----------|----------|--------|--------|
| food_exp | 1.0000   | 1 0000 |        |
| yhat     | 0.6205   | 1.0000 | 1.0000 |

So`ngra *food\_exp* va *income* o'rtasidagi kvadratik bog'liqlikni aniqlang.  $r_{xy}^2 = 0,62^2 = 0,385 = R^2$ 

## 4.3. Ma'lumotlarni kattalashtirish va o'zgartirish ta`sirlari

Regressiya modelidagi ma'lumotlar hech qanday haqiqiy ma'noni yo'qotmasdan kattalashtirish mumkin. O'zgaruvchilarning miqyosi o'ta katta yoki juda kichik sonlarsiz oqilona o'lchov birliklariga olib kelishi kerak. O'lchovli va o'zgartirilgan o'zgaruvchilar *generate* buyrug'i yordamida osongina yaratiladi.

Oziq - ovqat xarajatlari to'g'risidagi ma'lumotlar uchun o'zgaruvchan daromad 100 AQSh dollari birliklari bilan o'lchanadi, shuning uchun daromad = 20 xonadonning oylik daromadi 2000 AQSh dollarini tashkil etadi. Daromad o'zgaruvchisini miqdorini dollarga o'zgartirish uchun buyruqlar oynasiga quyidagini kiriting.

## gen inc\_dollar = income\*100

Ushbu yangi daromad o'zgaruvchisi bilan oziq - ovqat xarajatlari regressiyasini hisoblang. E'tibor bering, biz regress buyrug'ini reg buyrug`iga qisqartirdik va quyidagi natijalarga erishdik:

reg food\_exp income

| food_exp | Coef.    | Std. Err. | t    | P> t  | [95% Conf. | Interval] |
|----------|----------|-----------|------|-------|------------|-----------|
| income   | 10.20964 | 2.093264  | 4.88 | 0.000 | 5.972052   | 14.44723  |
| _cons    | 83.416   | 43.41016  | 1.92 | 0.062 | -4.463279  | 171.2953  |

#### reg food\_exp inc\_dollar

| <br>food_exp | Coef.    | Std. Err. | t    | P> t  | [95% Conf. | Interval] |
|--------------|----------|-----------|------|-------|------------|-----------|
| inc_dollar   | .1020964 | .0209326  | 4.88 | 0.000 | .0597205   | .1444723  |
| _cons        | 83.416   | 43.41016  | 1.92 | 0.062 | -4.463279  | 171.2953  |

Regressiya natijalarida daromad koeffitsientining o'zgarishi va uning standart xatosi, shu bilan ishonch oralig'i qayd etiladi.

#### log close

#### 4.3.1. Liner-log funktsiyasining shakli

Chiziqli regressiya modeli o'zgaruvchilarning oddiy o'zgarishi yordamida chiziqli bo'lmagan o'zgaruvchilar o'rtasidagi munosabatni ifodalashi mumkin. Oziq-ovqat xarajatlari misoli uchun chiziqli-log modelini quyidagicha ifodalash mumkin:

 $FOOD\_EXP = \beta_1 + \beta_2 \ln(INCOME) + e$ 

Ushbu modelni baholash uchun biz ln(income) bo'lgan yangi o'zgaruvchini yaratamiz va keyin eng kichik kvadrat regressiyasini qo'llaymiz.

log using chap04\_linlog, replace text use food, clear

# gen lincome = ln(income) reg food\_exp lincome . reg food\_exp lincome

| Source            | SS                       | df                   | MS                     |             | Number of obs         | = 40                             |
|-------------------|--------------------------|----------------------|------------------------|-------------|-----------------------|----------------------------------|
| Model<br>Residual | 176519.828<br>318612.333 | 1 1<br>38 8          | 76519.828<br>384.53507 |             | Prob > F<br>R-squared | = 0.0000<br>= 0.3565<br>= 0.3396 |
| Total             | 495132.16                | 39 12                | 2695.6964              |             | Root MSE              | = 91.567                         |
| food_exp          | Coef.                    | Std. Er              | r. t                   | P> t        | [95% Conf. ]          | Interval]                        |
| lincome<br>_cons  | 132.1659<br>-97.18645    | 28.80461<br>84.23744 | L 4.59<br>4 -1.15      | 0.000 0.256 | 73.85397<br>-267.7162 | 190.4777<br>73.34333             |

4.3.2-rejada biz foydalanadigan **loglinear** model regressidan mos qiymatlar va qoldiqlarni olish uchun taxmin qilishdan keyingi buyruq **predict** dan foydalanamiz.

## predict lyhat

## predict lehat, resid

Chiziqli logli model uchun qiyalik  $\beta_2/INCOME$ . Buni hisoblash uchun Stata dasturidan qanday foydalanishimiz mumkin? Avval daromad uchun qiymatni tanlashimiz kerak. Namunaviy o'rtacha qiymat, boshqa aniq qiymat qiziqtirmasa, yaxshi tanlov bo'ladi. Daromadlarning umumiy statistikasini hisoblaymiz.

## summarize income

Stata hisoblangan bir necha natijalarni saqlaydi. Buni quyidagi buyruqni kiritish orqali ko'rishingiz mumkin:

#### return list

| . summarize inco | me     |          |           |      |      |
|------------------|--------|----------|-----------|------|------|
| Variable         | Obs    | Mean     | Std. Dev. | Min  | Max  |
| income           | 40     | 19.60475 | 6.847773  | 3.69 | 33.4 |
| . return list    |        |          |           |      |      |
| scalars:         | r(N) = | 40       |           |      |      |

| r(N) =       | 40                  |
|--------------|---------------------|
| $r(sum_w) =$ | 40                  |
| r(mean) =    | 19.60475            |
| r(Var) =     | 46.89198967948718   |
| r(sd) =      | 6.847772607168492   |
| r(min) =     | 3.69                |
| r(max) =     | 33.4                |
| r(sum) =     | 784.189999999999999 |
|              |                     |

Yuqoridagi natijalarni ko'ramiz, unda bir qancha skalarlar ifodalanilgan, shu jumladan o'rtacha qiymat ham. Uni skalyar sifatida saqlashda quyidagi buyruqni kiriting. scalar xbar = r(mean)

Endi slop formulasini hisoblash uchun **lincom** buyruqdan foydalaning.

lincom lincome/xbar

#### . lincom lincome/xbar

( 1) .051008\*lincome = 0

| food_exp | Coef.    | Std. Err. | t    | P> t  | [95% Conf. | Interval] |
|----------|----------|-----------|------|-------|------------|-----------|
| (1)      | 6.741522 | 1.469267  | 4.59 | 0.000 | 3.767147   | 9.715897  |

O'rtacha daromad darajasida har haftalik uy xo'jaliklari daromadi 100 dollarga oshishi, oziq -ovqat xarajatlarini 6,74 dollarga ko'payishiga olib keladi. Hisoblangan chiziqli-log modelning parametri boshqa qiymatlarda ham hisoblanishi mumkin.

lincom lincome/10
lincom lincome/20
lincom lincome/30
. lincom lincome/10

(1) .1\*lincome = 0

| food_exp | Coef.    | Std. Err. | t    | P> t  | [95% Conf. | Interval] |
|----------|----------|-----------|------|-------|------------|-----------|
| (1)      | 13.21659 | 2.880461  | 4.59 | 0.000 | 7.385397   | 19.04777  |

. lincom lincome/20

(1) .05\*lincome = 0

| food_exp | Coef.    | Std. Err. | t    | P> t  | [95% Conf. | Interval] |
|----------|----------|-----------|------|-------|------------|-----------|
| (1)      | 6.608293 | 1.440231  | 4.59 | 0.000 | 3.692698   | 9.523887  |

. lincom lincome/30

(1) .0333333\*lincome = 0

| food_exp | Coef.    | Std. Err. | t    | P> t  | [95% Conf. | Interval] |
|----------|----------|-----------|------|-------|------------|-----------|
| (1)      | 4.405528 | .9601537  | 4.59 | 0.000 | 2.461799   | 6.349258  |

## 4.3.2. Hisoblangan liner-log modelini grafigini chizish

Oldingi bo'limda hisoblangan qiymatlar va qoldiqlardan foydalanib, biz **twoway** grafiklardan foydalangan holda ikkita chizmani topamiz, birinchisi nuqtali chizma, ikkinchisi esa chiziqli chizma. Raqamlar chiroyli tarzda ifodalandi, chunki ma'lumotlar INCOME bo'yicha tartiblangan.

twoway (scatter food\_exp income, sort) /// (line lyhat income, sort lwidth(medthick)), /// xtitle(Income) ytitle(Food Expenditure) ylabel(0(100)600) /// title(Linear Log Model) graph save linlog, replace

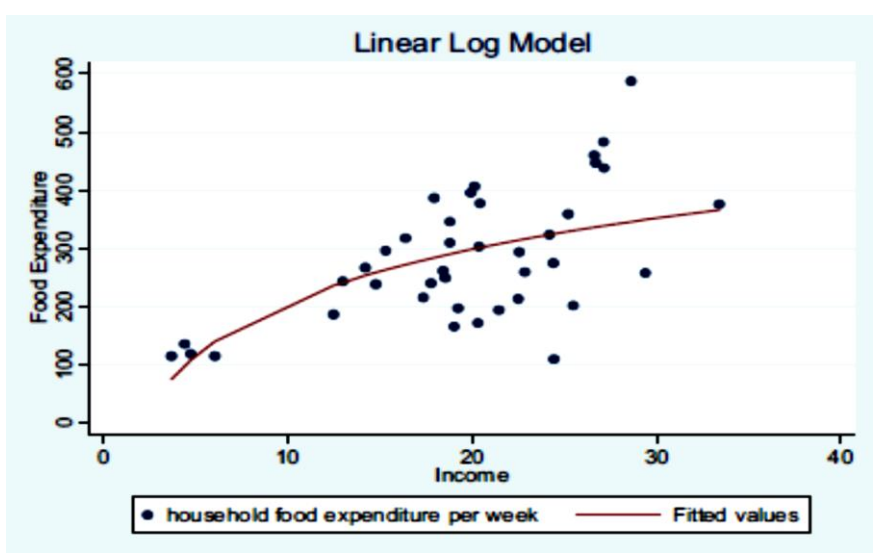

Bu munosabatlar to'g'ri chiziqli emas. Ma'lumotlar markaziga yaqin joyda o'rnatilgan chiziq juda tik emas. Koeffisient 6,74, oddiy chiziqli regressiyadan kichikroq. Buni aniqroq ko'rish uchun keling, uchta chizmanini ustiga qo'yamiz. Natijani topish va bashorat qilingan qiymatlar va qoldiqlarni olish uchun **quietly** variantni ishlatib, chiziqli munosabatlarni baholaymiz.

*quietly reg food\_exp income predict yhat predict ehat, resid* 

Mos keladigan chiziqni boshqa yangi buyruq bilan qo'shing, lpattern(dash).

twoway (scatter food\_exp income, sort) /// (line lyhat income, sort lwidth(medthick)) /// (line yhat income, sort lpattern(dash) lwidth(medthick)), /// xtitle(Income) ytitle(Food Expenditure) ylabel(0(100)600) /// title(Linear Log Model) graph save linlog2, replace

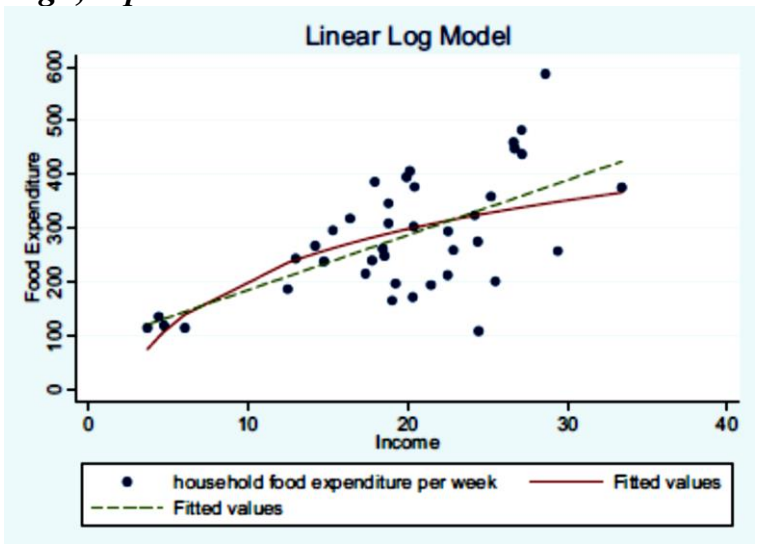

## 4.3.3. Grafiklarni tahrirlash

Graph Editor yordamida grafikning aspektlarini interaktiv tarzda o'zgartirish mumkin.

| 1 Stata Graph - Graph |      |        |       |           |       |  |  |  |
|-----------------------|------|--------|-------|-----------|-------|--|--|--|
| Fie                   | Edit | Object | Graph | Tools     | Help  |  |  |  |
| 2                     |      | 100    | 1     | 法的        | 0 0   |  |  |  |
|                       | Grap | h      | Star  | t Graph E | ditor |  |  |  |

O'ng tomonda batafsilroq ro'yxatga ochiladigan elementlarni bildiruvchi "+" bilan grafik elementlarning ro'yxati mavjud. Elementlarni bosish ular bilan bog'langan ajratilgan maydonlarni ko'rsatadi. Chiziqli-log modeli uchun "Hisoblangan qiymatlar" izohini oʻzgartirish uchun **label[2]** buyrugidan foydalaning.

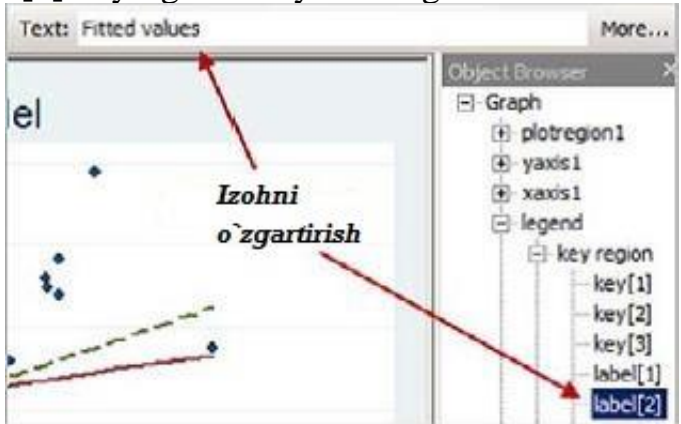

**label** [2] ni tanlash chiziqni rangi, oʻlchami va matni uchun yuqori tahrirlash imkoniyatlarini koʻrsatadi. Faqat kerakli matnni kiriting va Enter tugmasini bosing holos.

**Plotregion** va **plot3**ni tanlang. **Plot3** tanlanganda, chiziqli o'rnatilgan chiziq tanlanganligini ko'rsatadigan kesishishlarni ko'rsatadi. Chiziq shaklini to`g`ri chiziqdan boshqasiga o'zgartirish uchun Stata ning menyusidan foydalaning.

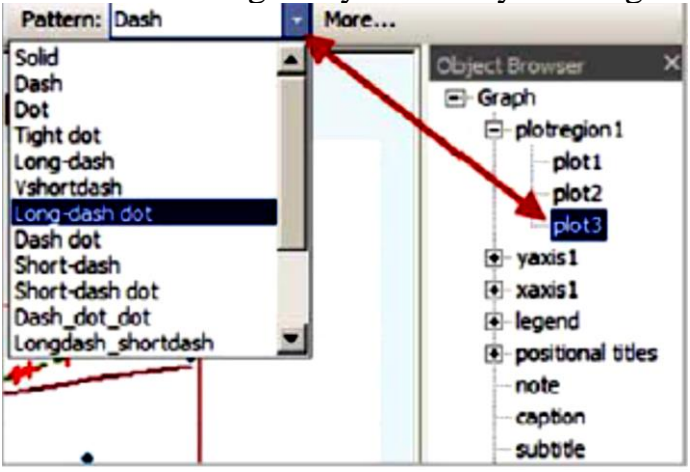

O'zgartirishlar kiritish uchun **Apply**-ni tanlang. Keyin o'zgartirishlaringizni **Save** orqali saqlang va **Stop** orqali plot muharririni to'xtating.

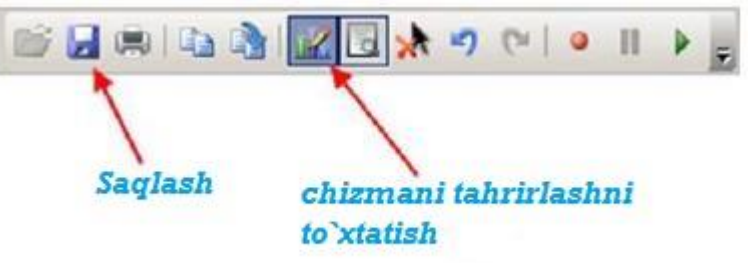

Bizning grafik natijada quyidagicha ifodalaniladi:

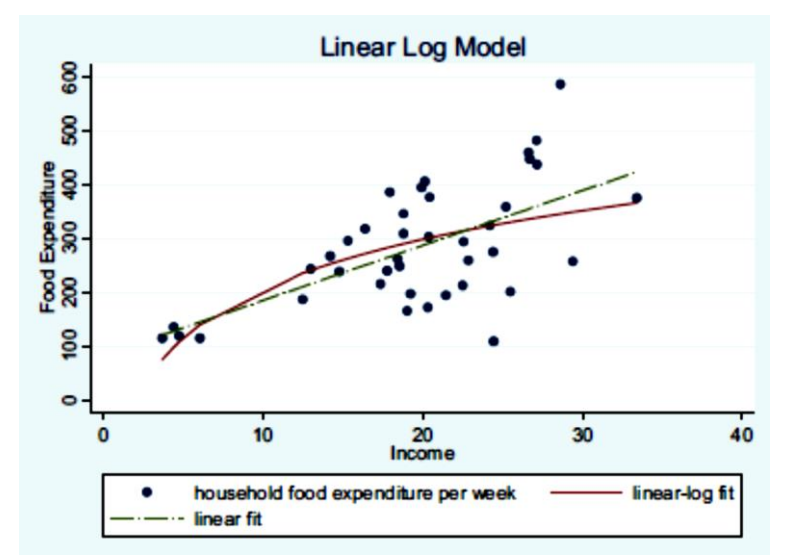

Graph Editor da grafikingizning deyarli barcha jihatlarini boshqarish mumkin. Siz kiritgan tahrirlarni **graph recorder** yordamida yozib olish va boshqa grafiklarda qayta qo`llash mumkin. Ushbu xususiyat haqida ko'proq ma'lumot olish uchun **help graph recorder ga** kirib o`rganishingiz mumkin.

## 4.4. Qoldiqlarni tahlil olish

Tanlangan funksional shaklning adekvatligini aniqlashning asosiy elementlaridan biri bu model qoldiqlarini tahlil qilishdir. Yuqoridagi 4.1.2-rejada chiziqli model uchun eng kichik kvadratlar qoldiqlarini hisoblab chiqdik. Ular xotiradagi ma'lumotlar to'plamida saqlab qoyilgandi. Agar yo'q bo'lsa, oziq-ovqat xarajatlarining chiziqli modelini qayta hisoblang va biz **ehat** deb ataydigan qoldiqlarni hisoblang. Agar sizda kengaytirilgan natijalar bo'lsa, keyinroq foydalanish uchun kerak bo'ladigan o'zgaruvchilarni saqlashni unutmang.

Birinchi qadam sifatida eng kichik kvadratlar qoldiqlarining gistogrammasini tuzing. Biz har doim natija normal taqsimotni eslatib, qo'ng'iroq shaklida bo'lishiga umid qilamiz.

histogram ehat, percent title(Linear Model Residuals) graph save olsehat\_hist, replace

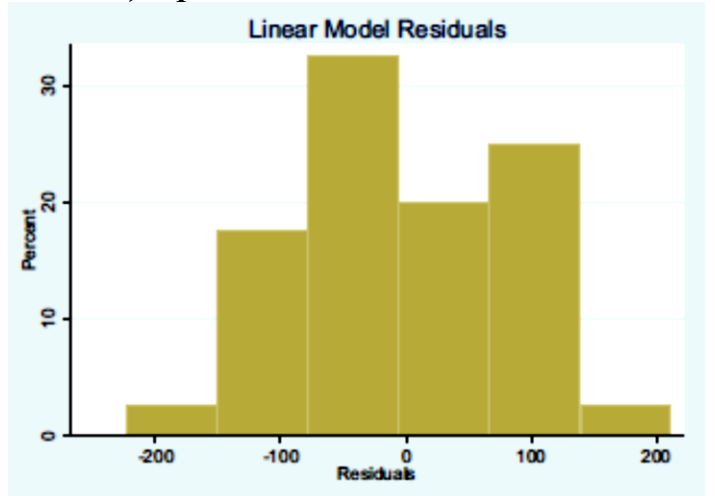

Ikkinchidan, biz qoldiqlarni batafsil umumlashtirishimiz mumkin *summarize ehat, detail* 

| Residuals |             |           |             |          |  |  |  |
|-----------|-------------|-----------|-------------|----------|--|--|--|
|           | Percentiles | Smallest  |             |          |  |  |  |
| 1%        | -223.0255   | -223.0255 |             |          |  |  |  |
| 5%        | -133.9407   | -142.2519 |             |          |  |  |  |
| 10%       | -115.6628   | -125.6295 | obs         | 40       |  |  |  |
| 25%       | -52.94326   | -119.058  | Sum of Wgt. | 40       |  |  |  |
| 50%       | -6.324473   |           | Mean        | 4.77e-08 |  |  |  |
|           |             | Largest   | Std. Dev.   | 88.3619  |  |  |  |
| 75%       | 68.72928    | 117.4039  |             |          |  |  |  |
| 90%       | 112.8848    | 120.0951  | Variance    | 7807.825 |  |  |  |
| 95%       | 121.0697    | 122.0443  | Skewness    | 0973187  |  |  |  |
| 99%       | 212.044     | 212.044   | Kurtosis    | 2.989034 |  |  |  |

#### 4.4.1. Jarque-Bera testi

Qoldiqlarni normal taqsimlanganini batafsil tahlil qilish uchun Jarque-Bera testidan foydalaniladi, bunda uning tarkibiy qismlari bo'lgan Skewness va Kurtosis koeffitsientlarini o'z ichiga oladi. Y o'zgaruvchisi uchun namuna jarayonlarini quyidagicha aniqlang:

$$\tilde{\mu}_2 = \sum (Y_i - \bar{Y})^2 / N = \tilde{\sigma}^2$$
$$\tilde{\mu}_3 = \sum (Y_i - \bar{Y})^3 / N$$
$$\tilde{\mu}_4 = \sum (Y_i - \bar{Y})^4 / N$$

E'tibor bering, ushbu hisob-kitoblarni biz N ga bo'lamiz. Markaziy momentlarning ushbu namunaviy baholaridan foydalanib, biz skewness koeffitsienti (S) va kurtoz koeffitsienti (K) ning taxminiy qiymatini olishimiz mumkin.

$$\widehat{skewness} = S = \frac{\tilde{\mu}_3}{\tilde{\sigma}^3}$$
$$\widehat{kurtosis} = K = \frac{\tilde{\mu}_4}{\tilde{\sigma}^4}$$

Yuqorida ta'kidlab o'tilganidek, umumlashtirishdan foydalanilganda, bir qator elementlar saqlanadi. Quyidagi buyruqni kiriting:

## return list

Ba`zi elementlar takrorlanadi:

#### . recurn

## scalars:

r(N) = 40 r(sum\_w) = 40 r(mean) = 4.76837158203e-08 r(Var) = 7807.824984910715 r(sd) = 88.36189781184373 r(skewness) = -.0973187365457582 r(kurtosis) = 2.989033831200444

Qaytarilgan N, skewness va kurtoz qiymatlaridan foydalanib, Jarque-Bera statistikasini hisoblash uchun Stata (yoki kalkulyator) dan foydalanishimiz mumkin.

$$JB = \frac{N}{6} \left( S^2 + \frac{(K-3)^2}{4} \right)$$

```
Statistikani yaratish va uni ko'rsatish uchun buyruqlar:
    scalar jb = (r(N)/6)*( (r(skewness)^2) + ((r(kurtosis)-3)^2)/4 )
    di ''Jarque-Bera Statistic = '' jb
Natijalar oynasida quyidagi ko`rinishda natija chiqadi:
    . di "Jarque-Bera Statistic = " jb
```

```
Jarque-Bera Statistic = .06334
```

## 4.4.2. $x^2$ -kvadrat taqsimotining kritik qiymatlari

Ushbu taqsimot uchun kritik qiymat 2 daraja erkinlik bilan  $x^2$ -kvadrat taqsimotidan kelib chiqadi. Kritik qiymatlar **inv** tipidagi funksiyalar yordamida hisoblanadi. To'g'ri funktsiya turini topish uchun **help scalar**, so'ngra biz oldin bir necha marta qilganimizdek, belgilash tugmasini bosamiz. Yana bir tezkor alternativ – kirish usulidir:

db scalar

"db" "muloqot oynasi" degan ma'noni anglatadi. Stata buyrug'i:

```
scalar chic = invchi2tail(2,.05)
```

```
di ''Chi-square(2) 95th percentile = '' chic
```

Natijalar oynasida quyidagi hisoblangan qiymat:

. scalar chic = invchi2tail(2,.05)

#### . di "Chi-square(2) 95th percentile = " chic Chi-square(2) 95th percentile = 5.9914645

Hisoblangan Jarque-Bera statistikasining qiymati = 0,06334 testning kritik qiymati = 5,99 dan ancha past, shuning uchun biz regressiya xatolari normal taqsimlangan degan gipotezani rad eta olmaymiz.

## 4.4.3. $x^2$ -kvadrat taqsimotining p-qiymatlari

 $x^2$ -kvadrat kritik qiymatini olish o'rniga, biz Jarque-Bera test statistik qiymati uchun qiymatni olish orqali testni amalga oshirishimiz mumkin. To'g'ri funktsiya turini topish uchun **db skaler** dan foydalanamiz. Stata buyrug'I esa:

```
scalar pvalue = chi2tail(2,jb)
```

```
di ''Jarque-Bera p-value = '' pvalue
```

Olingan p-qiymati

. scalar pvalue = chi2tail(2,jb)

#### . di "Jarque-Bera p-value = " pvalue Jarque-Bera p-value = .96882624

p-qiymati 0,9688 ga teng bu esa I-turdagi xatolik  $\alpha = 0,05$  ehtimolidan katta bo'lganligi sababli, biz avval aytib o'tganimizdek, normallikni rad eta olmaymiz.

log close

## 4.5. Polinomial modellar

Polinom modeliga misol sifatida biz G'arbiy Avstraliyaning ba'zi fermalarida vaqt o'tishi bilan bug'doy hosili orasidagi bog`liqlikni ko'rib chiqamiz. Ma'lumotlar **wa\_wheat.dta** deb nomlangan fayldan foydalanamiz Stata xotirasini tozalang va ushbu faylni ishga tushiring. O'zgaruvchilar tavsifi va umumiy statistikasi natijasini oling.

| log using cha<br>use wa_whea | ıp04_wheat, ı<br>ıt, clear | replace text |           |        |        |
|------------------------------|----------------------------|--------------|-----------|--------|--------|
| describe                     |                            |              |           |        |        |
| summarize                    |                            |              |           |        |        |
| Variable                     | Obs                        | Mean         | Std. Dev. | Min    | Max    |
| northampton                  | 48                         | 1.168654     | .4250324  | . 3024 | 2.3161 |
| chapman                      | 48                         | 1.072385     | .3328069  | .4167  | 2.0244 |
| mullewa                      | 48                         | .9840625     | .3352854  | . 3965 | 1.7992 |
| greenough                    | 48                         | 1.15306      | .3653873  | .4369  | 2.2353 |
| time                         | 48                         | 24.5         | 14        | 1      | 48     |

Xulosa statistik ma'lumotlar shuni ko'rsatadiki, 4 xil fermada t=48 kuzatuv mavjud. Shunday qilib, bizning terminologiyamiz *Principle of Econometrics, 4e* nashirdagi adabiyot bilan parallel bo'lishi uchun, Greenough femasidagi ishlab chiqarishni o`rganish uchun *YIELD* deb nomlangan yangi o'zgaruvchini yaratamiz.

gen yield = greenough label variable yield ''wheat yield greenough shire'' YIELD va TIME o'rtasidagi munosabatni ko'rsatadigan nuqtali grafikni tuzamiz. twoway (scatter yield time, sort), /// xtitle(Time) ylabel(0(.5)2.5) ytitle(Yield) /// title(Wheat Yield) graph save wawheat, replace

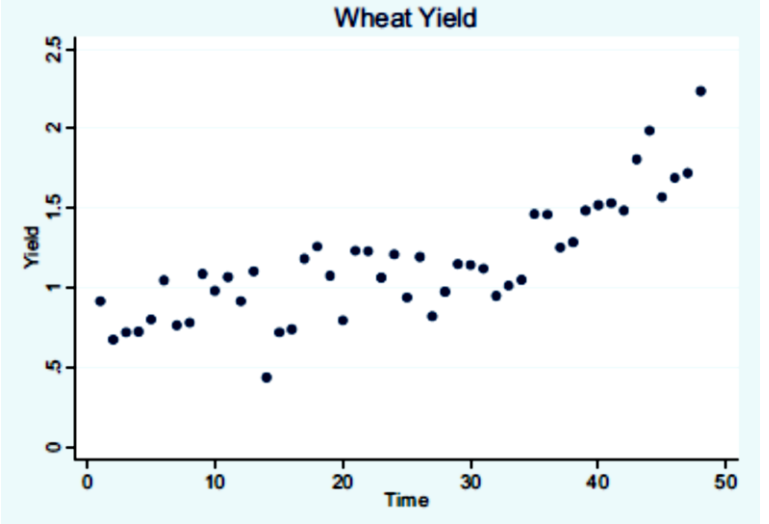

## 4.5.1. Chiziqli munosabatni baholash va tekshirish

Bug'doy hosildorligining o'sish sur'ati, ayniqsa, davr oxiriga kelib ortgan. *YIELD* va *TIME* o'rtasidagi chiziqli munosabat mos kelmaydi, chunki u o'zgaruvchan nuqtalarga mos kelmaydi. Ko'rishimiz uchun *YIELD* va *TIME* o'rtasidagi chiziqli regressiyani hisoblaymiz va hisoblangan qiymat va eng kichik kvadratlar qoldiqlarini hisoblab olamiz.

*reg yield time predict yhat predict ehat, residuals* Baholash natijalari quyidagicha bo`ladi:

reg yield time

| Source            | SS                       | df      | MS                       |             | Number of obs                          | =  | 48                         |
|-------------------|--------------------------|---------|--------------------------|-------------|----------------------------------------|----|----------------------------|
| Model<br>Residual | 4.07486005<br>2.20000947 | 1<br>46 | 4.07486005<br>.047826293 |             | Prob > F<br>R-squared<br>Adj R-squared |    | 0.0000<br>0.6494<br>0.6418 |
| Total             | 6.27486952               | 47      | .133507862               |             | Root MSE                               | =  | .21869                     |
| yield             | Coef.                    | Std. E  | rr. t                    | P> t        | [95% Conf.                             | In | terval]                    |
| time<br>_cons     | .0210319<br>.6377778     | .00227  | 85 9.23<br>05 9.94       | 0.000 0.000 | .0164455<br>.5086898                   | •  | 0256184<br>7668658         |

Hisoblangan eng kichik kvadratlar chizig'i va ma'lumotlarga mos chiziq bilan bir grafikda ifodalaymiz.

twoway (scatter yield time, sort) /// (line yhat time, sort lwidth(medthick)), /// xtitle(Time) ytitle(Yield) ylabel(0(.5)2.5) /// title(Wheat Yield Fitted Linear Model) graph save wheat\_fit, replace

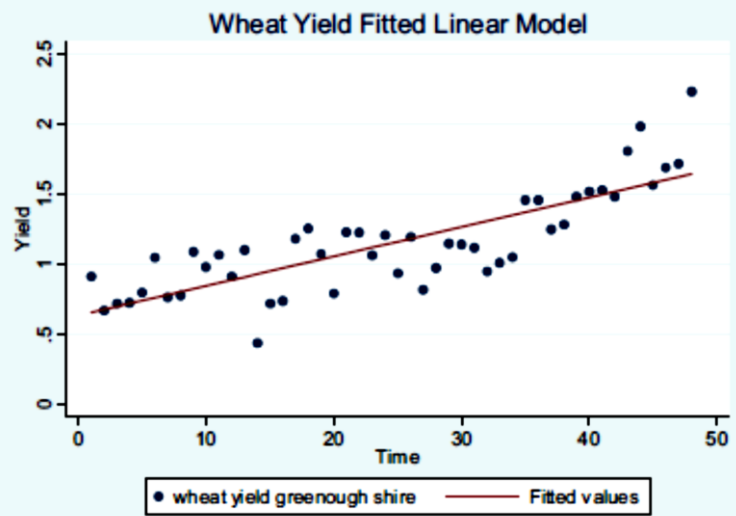

Izoh: Uzoq qoldiqli oʻzgaruvchilar grafik ostidagi matnni oʻqib boʻlmasligiga olib kelishi mumkin. Grafik muharriri yordamida grafikni tahrirlang va yangi belgini kiriting.

Amaliyot orqali siz vaqt davrining boshida va oxirida ijobiy qoldiqlar klasterini va o'rtadagi salbiy qoldiqlar klasterini aniqlay olasiz. Buni osonroq ko'rish uchun biz qoldiqlarni vaqtga nisbatan chizishimiz mumkin. Oddiy grafikdan foydalanib olish mumkin.

twoway (scatter ehat time, sort) , ///
xtitle(Time) ytitle(Residuals) yline(0) ///
title(Wheat Linear Model Residuals)
graph save wheat\_ehat, replace

yline(0) varianti gorizontal mos yozuvlar chizig'ini nolga tenglashtiradi.

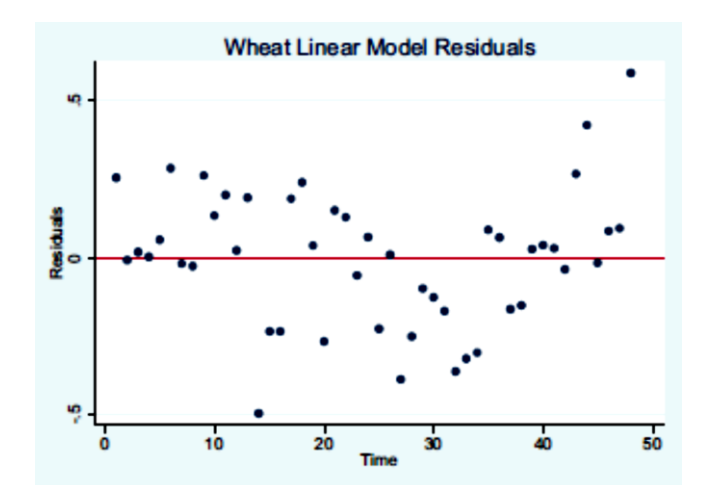

Shu bilan bir qatorda, Stata ba'zi o'rnatilgan qoldiq diagnostika grafiklariga ega. Stata menyu satrida quyidagilarni tanlang:

| Statistics User Window Help     |                               |                                        |
|---------------------------------|-------------------------------|----------------------------------------|
| Summaries, tables, and tests    |                               |                                        |
| Linear models and related       | Linear regression             |                                        |
| Binary outcomes                 | Regression diagnostics        | Specification tests, etc.              |
| Ordinal outcomes                | ANOVA/MANOVA                  | Added-variable plot                    |
| Categorical outcomes            | Constrained linear regression | Component-plus-residual plot           |
| Count outcomes                  | Nonlinear least squares       | Augmented component-plus-residual plot |
| Exact statistics                | Censored regression           | Leverage-versus-squared-residual plot  |
| Endogenous covariates           | Truncated regression          | Residual-versus-fitted plot            |
| Sample-selection models         | Box-Cox regression            | Residual-versus-predictor plot         |
| Multilevel mixed-effects models | Eractional networmials        | DEBETAS                                |
| Generalized linear models       | Fractional polynomials        | brochis                                |

*help regress postestimation* yordamida biz dialoglar va mavjud grafiklarning tavsiflariga havolalarni topa olamiz.

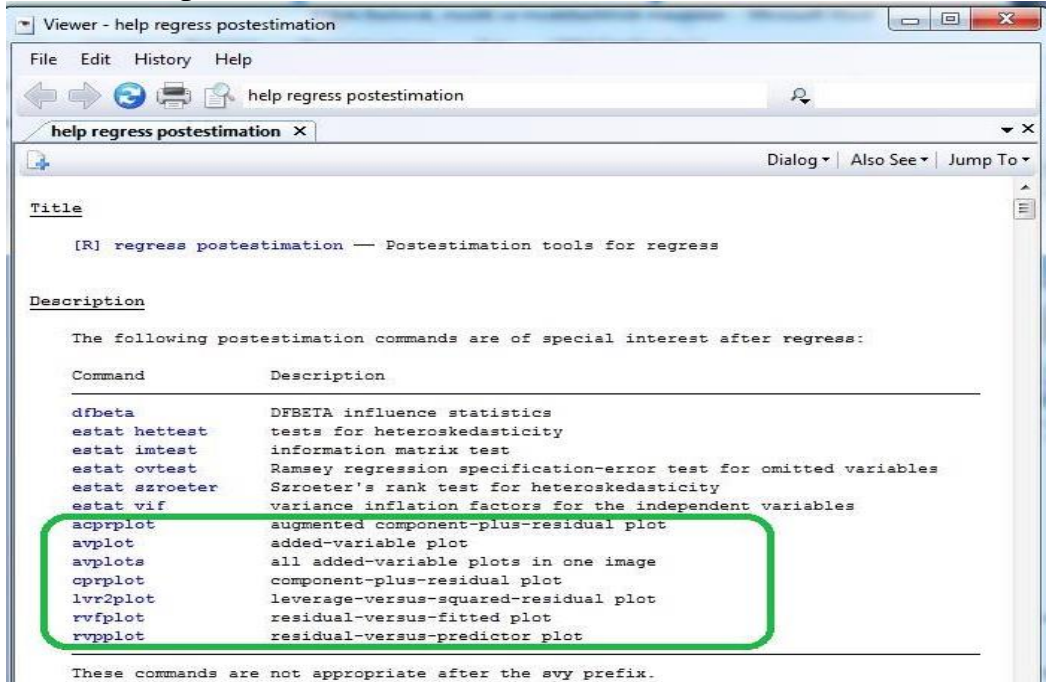

Shuningdek, nuqtali grafikni o'rniga shtrixli grafikni olish uchun *recast (bar)* buyrug`idan foydalanish mumkin,

rvpplot time, recast(bar) yline(0)

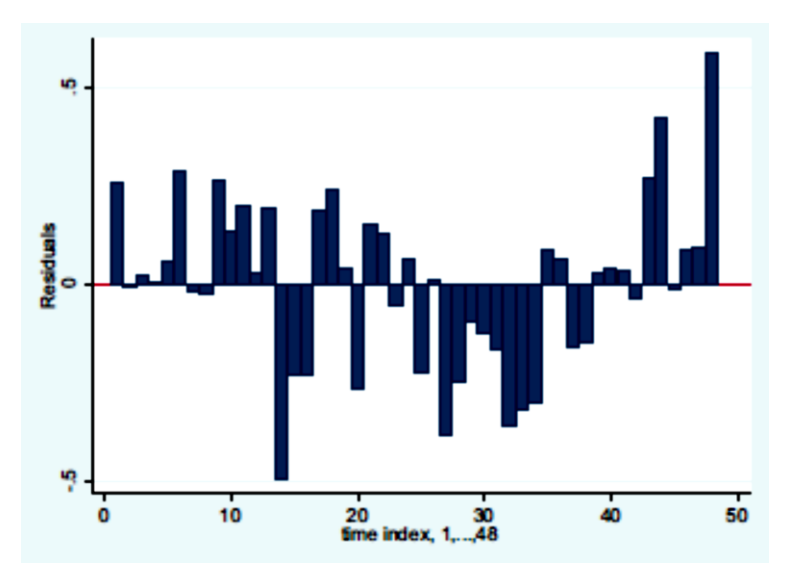

Ushbu grafik vaqt davrining ikki oxiridagi ijobiy qoldiqlar to'plamini va markazdagi salbiy qoldiqlarning katta klasterini aniq ko'rsatadi. Qoldiqlardagi nuqtalar istalmagan va yaxshiroq funktsional shaklni topish zarurligini ko'rsatishi mumkin.

## 4.5.2. Kubik tenglamani baholash va tekshirish

*time0=time/100* o'zgaruvchisini yarating. Bu o'lchov kub o'zgaruvchining juda katta bo'lishiga yo'l qo'ymaydi va taxminiy koeffitsientni nisbatan kattaroq qiladi. Kub tenglamani faktor o'zgaruvchilari yozuvidan foydalanib baholang va o'rnatilgan qiymatlar va qoldiqlarni oling, ularni *yhat3* va *ehat3* deb nomlang, chunki *yhat* va *ehat* oldingi regressiyada mavjud edi.

generate time0=time/100 list yield time0 in 1/5

|          | yreiu | timeO             |
|----------|-------|-------------------|
| 1. 2.    | .9141 | .01<br>.02        |
| 4.<br>5. | .7258 | .03<br>.04<br>.05 |

summarize time0

| Variable | Obs | Mean | Std. Dev. | Min | Max |
|----------|-----|------|-----------|-----|-----|
| time0    | 48  | .245 | .14       | .01 | .48 |

reg yield c.time0#c.time0#c.time0

. reg yield c.timeO#c.timeO#c.timeO

| Source                          | SS                       | df      |      | MS               |      | Number of obs          | =       | 48                 |
|---------------------------------|--------------------------|---------|------|------------------|------|------------------------|---------|--------------------|
| Model<br>Residual               | 4.71126527<br>1.56360425 | 1<br>46 | 4.71 | 126527<br>991397 |      | Prob > F<br>R-squared  | =       | 0.0000             |
| Total                           | 6.27486952               | 47      | .133 | 507862           |      | Root MSE               | =       | .18437             |
|                                 |                          |         |      |                  |      |                        |         |                    |
| yield                           | Coef.                    | Std.    | Err. | t                | P> t | [95% Conf.             | In      | terval]            |
| c.timeO#<br>c.timeO#<br>c.timeO | Coef.<br>9.681516        | Std.    | Err. | t<br>11.77       | P> t | [95% Conf.<br>8.026202 | In<br>1 | terval]<br>1.33683 |

Eng kichik kvadratlar qoldiqlari va taxmin qilingan qiymatlarni hisoblaymiz.

predict yhat3

## predict ehat3, residuals

Faktor belgilarining afzalligi shundaki, chekkalar biz uchun qiyalikni to'g'ri hisoblab chiqadi.

margins, dydx(\*) at(time=(0.15 0.30 0.45))

|       |                    | dy/dx                           | Delta-method<br>Std. Err.        | z                       | P> z                    | [95% Conf.                       | Interval]                       |
|-------|--------------------|---------------------------------|----------------------------------|-------------------------|-------------------------|----------------------------------|---------------------------------|
| time0 | _at<br>1<br>2<br>3 | .6535024<br>2.61401<br>5.881521 | .0555089<br>.2220357<br>.4995804 | 11.77<br>11.77<br>11.77 | 0.000<br>0.000<br>0.000 | .5447069<br>2.178827<br>4.902361 | .7622979<br>3.049192<br>6.86068 |

Ma'lumotlarning grafigi va o'rnatilgan chiziq kubik funktsiyaning egriligi davr boshida va oxirida ma'lumotlarga yaxshiroq mos kelishini ko'rsatadi.

twoway (scatter yield time, sort) /// (line yhat3 time, sort lwidth(medthick)), /// xtitle(Time) ytitle(Yield) ylabel(0(.5)2.5) /// title(Wheat Yield Fitted Cubic Model) graph save wheat\_cubic\_fit, replace

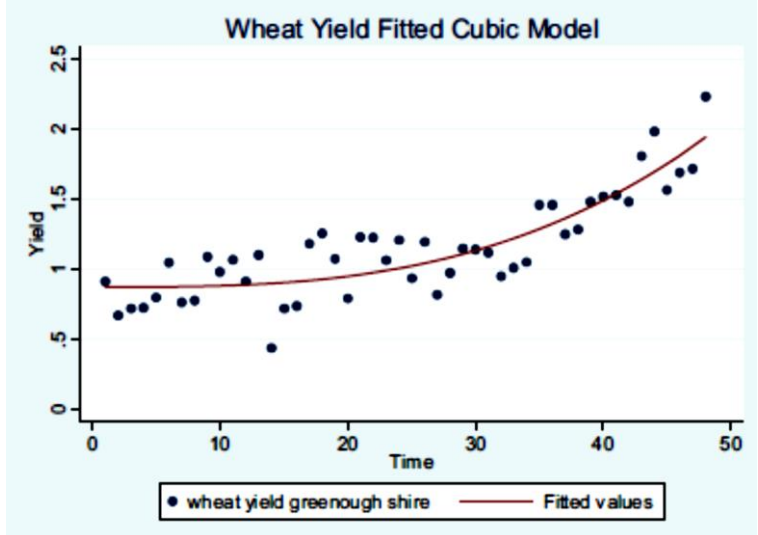

Qoldiq diagnostika grafikdan foydalanib, biz ijobiy va salbiy qoldiqlarning qisqarishini aniqlaymiz.

twoway (scatter ehat3 time, sort) , ///
xtitle(Time) ytitle(Residuals) yline(0) ///
title(''Residuals Wheat'' ''Cubic Specification'')
graph save wheat\_cube\_ehat, replace

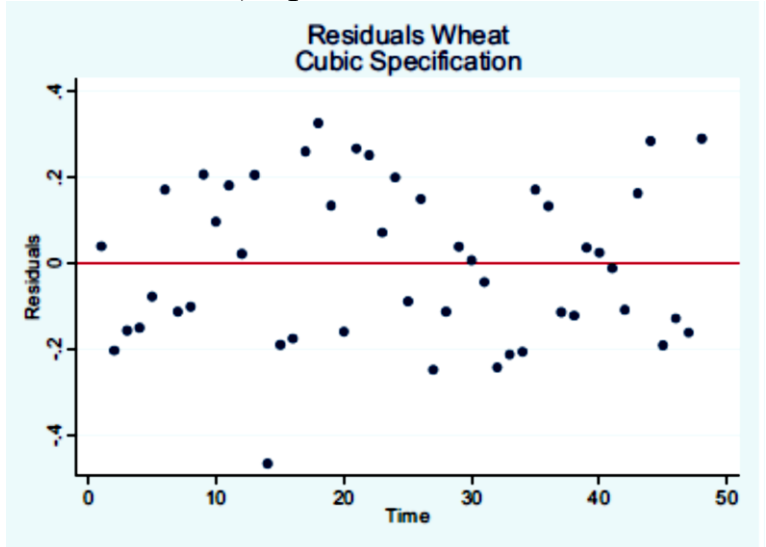

## 4.5.3. Hosildorlikning log-liner o'sish modelini baholash

Oldingi bo'limning kubik modeliga muqobil ravishda log-chiziqli o'sish modelidan foydalanish ham mumkin.

gen lyield = ln(yield) reg lyield time . reg lyield time

| Source        | SS                  | df        | MS            |       | Number of obs<br>F( 1, 46) | = 48<br>= 73.94                  |
|---------------|---------------------|-----------|---------------|-------|----------------------------|----------------------------------|
| Residual      | 1.82466561          | 46 .03    | 9666644       |       | R-squared                  | = 0.0000<br>= 0.6165<br>= 0.6082 |
| Total         | 4.75780119          | 47 .10    | 1229813       |       | Root MSE                   | = .19916                         |
| lyield        | Coef.               | Std. Err. | t             | P> t  | [95% Conf.                 | Interval]                        |
| time<br>_cons | .0178439<br>3433665 | .0020751  | 8.60<br>-5.88 | 0.000 | .0136669<br>460928         | .0220208<br>2258049              |

Biz yillik o'sish sur'atini 1,78% deb hisoblaymiz. log-chiziqli funktsional shakl haqida keyingi bo'limda yanada chuqurroq to`xtalib o`tamiz.

log close

## 4.6. Log-liner oylik maosh tenglamasini hisoblash

Yangi faylda ishlashni boshlang, bunda **cps4\_small.dta** ma'lumotlar faylidan foydalaning. Shuningdek, o'zgaruvchilar tavsifini ifodalang va tasviriy statistikani toping. *EDUC* qiymatlarini jadvalda ifodalang.

log using chap04\_lwage, replace text use cps4\_small, clear describe summarize

tabulate educ

Biz foydalanadigan o'zgaruvchilar quyidagilar:

| variable name | storage<br>type | display<br>format | value<br>label | variable label     |
|---------------|-----------------|-------------------|----------------|--------------------|
| wage          | double          | %10.0g            |                | earnings per hour  |
| educ          | byte            | %8.0g             |                | years of education |

*msize(small)* varianti bilan kichik belgilardan foydalangan holda ish haqining ta'lim yillariga nisbatan nuqtali grafigini tuzamiz.

twoway (scatter wage educ, msize(small)), ///
xtitle(Education) ytitle(Wage) ///
title(Wage-Education Scatter)
graph save wage\_educ, replace

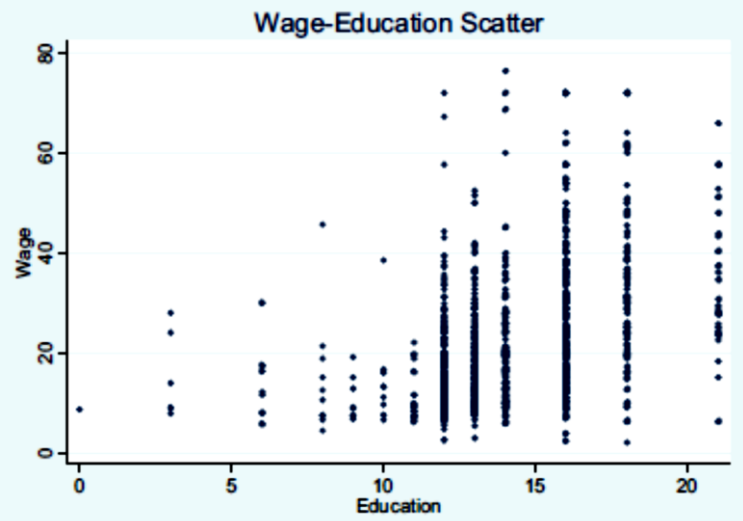

Ushbu ma'lumotlardan foydalanib, biz ish haqi va ta'lim yillari o'rtasidagi bog'liqlikni o'rganamiz. Ish haqining ta'limga qarshi grafigi ta'limning yuqori darajalarida ba'zi ish haqining tarqoqlik tendentsiyasini ko'rsatadi. Bu turdagi maoshlar, ish haqi va daromad ma'lumotlariga xosdir.

#### 4.6.1. Log-liner modeli

Bu log-chiziqli model, ya'ni ta`sir etuvchi o'zgaruvchini o'zgartirish orqali amalga oshiriladi.

gen lwage = ln(wage)

Endi ta'limga qarshi *ln(wage)* nuqtali grafigni tayyorlaymiz. O'zgartirilgan ma'lumotlar sezilarli darajada kamroq tarqoqlikga ega.

twoway (scatter lwage educ, msize(small)), ///
xtitle(Education) ytitle(ln(Wage)) ///
title(ln(Wage)-Education Scatter)
graph save lwage\_educ, replace

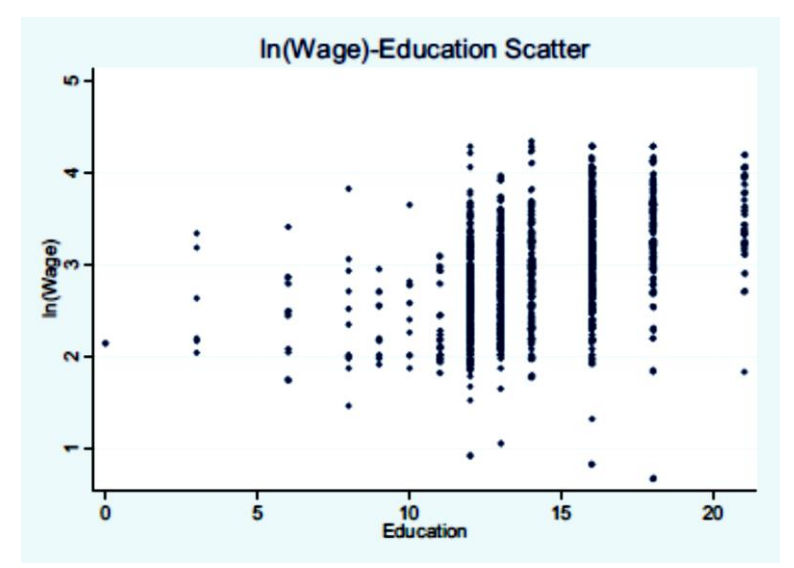

Ushbu misolda biz 12 yillik ta`limdagi ma'lumotga ega bo'lgan shaxslarning ish haqini taxminiy hisoblaymiz. Shunday qilib, 1001 kuzatuviga EDUC = 12 qiymatini qo'shish orqali ma'lumotlar faylini tahrirlaymiz.

## edit

## set obs 1001

## *replace educ=12 in 1001*

Log-chiziqli regressiyani hisoblaymiz va husoblangan qiymatlarni, eng kichik kvadratlar qoldiqlarini va prognozning standart xatosini hisoblaymiz.

| reg   | lwage   | educ |
|-------|---------|------|
| <br>1 | a adura |      |

| • |  | 9 | ı | w | a | y | e | e | u | u | C |  |
|---|--|---|---|---|---|---|---|---|---|---|---|--|
|   |  |   |   |   |   |   |   |   |   |   |   |  |

| Source            | SS                     | df                   | MS                   |       | Number of obs         | = 1000                           |
|-------------------|------------------------|----------------------|----------------------|-------|-----------------------|----------------------------------|
| Model<br>Residual | 60.015841<br>276.76489 | 1 60<br>998 .2       | 0.015841<br>27731953 |       | Prob > F<br>R-squared | = 0.0000<br>= 0.1782<br>= 0.1774 |
| Total             | 336.780731             | 999 .33              | 87117849             |       | Root MSE              | = .52661                         |
| lwage             | Coef.                  | Std. Err.            | t                    | P> t  | [95% Conf.            | Interval]                        |
| educ<br>_cons     | .0904082<br>1.609444   | .0061456<br>.0864229 | 14.71<br>18.62       | 0.000 | .0783484<br>1.439853  | .1024681<br>1.779036             |

Hisoblangan qiymatlarni, qoldiqlarni va kelajakda foydalanish uchun prognozning standart xatosini hisoblaymiz.

## predict lwagehat predict ehat, residuals

## predict sef, stdf

Regressiya natijalariga ko'ra, biz har bir qo'shimcha ta'lim yili ish haqining taxminan 9% oshishiga olib kelishini taxmin qilishimiz mumkin.

Quyida biz hisoblashda xato atamasining taxminiy dispersiyasidan foydalanamiz, shuning uchun regressiya natijalari Stata xotirasida bo'lsa, biz undan foydalanamiz. Regressiyadan keyin Stata tomonidan saqlangan elementlar ro'yxatini ko'rish uchun *ereturn list* buyrug`idan foydalanamiz.

ereturn list

. ereturn list

scalars:

e(N) = 1000 e(df\_m) = 1 e(df\_r) = 998 e(F) = 216.4140443756974 e(r2) = .1782044973688944 e(rmse) = .5266113647668089 e(mss) = 60.01584096379838 e(rss) = 276.764890442558

Qaytarilgan skalarlar orasida erkinlik darajalari  $(df_r)$  va kvadrat qoldiqlar yig'indisi (*ssr*) mavjud. Xato atamasining taxminiy dispersiyasi bo'lgan skalarni hisoblaymiz.

 $scalar sig2 = e(rss)/e(df_r)$ 

di ''sigma-hat squared = '' sig2

## . di "sigma-hat squared = " sig2 sigma-hat squared = .27731953

Endi oldingi kabi buyruqlardan foydalanib, gistogramma tuzamiz va Jarque-Bera testini normallik uchun tekshiramiz.

histogram ehat, percent title(log(Wage) Model Residuals) graph save lwage\_ehat, replace

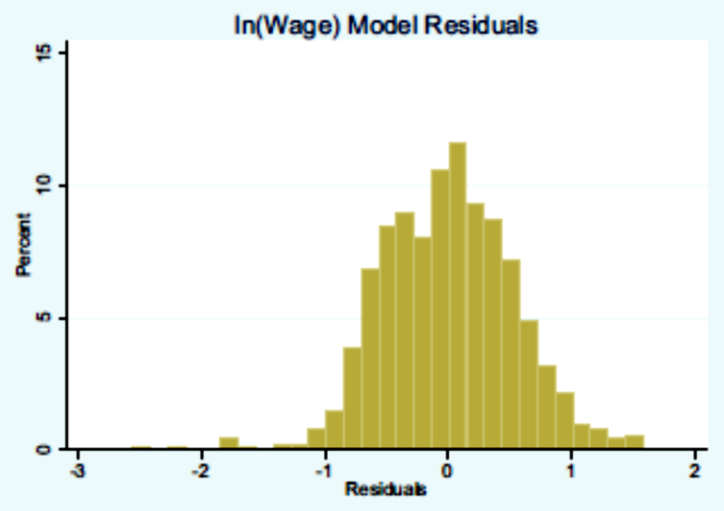

summarize ehat, detail scalar jb = (r(N)/6)\*( (r(skewness)^2) + ((r(kurtosis)-3)^2)/4) di ''Jarque-Bera Statistic = '' jb scalar chic = invchi2tail(2,.05) di ''Chi-square(2) 95th percentile = '' chic scalar pvalue = chi2tail(2,jb) di ''Jarque-Bera p-value = '' pvalue

```
. di "Jarque-Bera Statistic = " jb
Jarque-Bera Statistic = 27.528329
. scalar chic = invchi2tail(2,.05)
. di "Chi-square(2) 95th percentile = " chic
Chi-square(2) 95th percentile = 5.9914645
. scalar pvalue = chi2tail(2,jb)
. di "Jarque-Bera p-value = " pvalue
```

Natijada qoldiqlarning normalligi rad etiladi. So`ngra qoldiqlarning taqsimlanish yordamida grafikni olamiz.

Jarque-Bera p-value = 1.053e-06

rvpplot educ, yline(0)

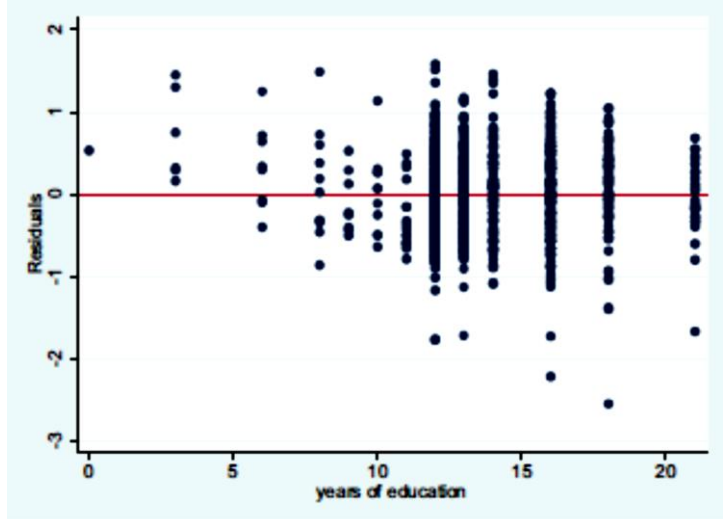

Qoldiqlar ham pasayish tendentsiyasini ifodalayapti, bu esa ta'lim oshgani sayin ish haqi oshishini ko'rsatadi.

#### 4.6.2. Hisoblangan ish haqlarini hisoblash

Log-chiziqli modeldan hisoblangan qiymat  $\ln(y) = b_1 + b_2 x$  dir. *y* bog'liq o'zgaruvchining bashoratini olish uchun biz "natural logorifimlangan" qiymatini olgan holda logarifimlangan qiymatini olamiz.

 $\hat{y}_n = \exp\left(\ln(y)\right) = \exp\left(b_1 + b_2 x\right)$ 

Stata ning *exp()* funktsiyasi eksponensial funktsiyani ifodalaydi. Hisoblangan *ln(wage)* dan foydalanish uchun logorifimlangan o`zgaruvchisini yaratamiz.

## gen yhatn = exp(lwagehat)

Ko`pchilik namunalarda yaxshiroq hisoblangan qiymatga erishish uchun "to`g`rilangan" deb nomlanuvchi hisoblangan qiymatlar hisoblanadi.

$$\hat{y}_c = \widehat{E(y)} = \exp\left(b_1 + b_2 x + \frac{\hat{\sigma}^2}{2}\right) = \hat{y}_n e^{\hat{\sigma}^2/2}$$

Eslatib o'tamiz, biz hisoblangan xato dispersiyasi  $\hat{\sigma}^2$  ni *sig2* deb hisoblab chiqdik. Ushbu koeffisientni "tuzatish koeffitsienti" hisoblangan qiymatlar yordamida hosil qilish mumkin.

di "correction factor = " exp(sig2/2)

## . di "correction factor = " exp(sig2/2) correction factor = 1.1487332

gen yhatc = yhatn\*exp(sig2/2)

Tuzatish koeffitsienti 1,1487 ni tashkil qildi va shuning uchun "tuzatilgan" hisoblangan qiymatlar "tabiiy" qiymatlardan kattaroqdir. Bu har doim shunday bo'ladi, chunki har qanday a > 0 qiymati uchun tuzatish koeffitsienti  $e^a > 1$  va taxminiy dispersiya  $\hat{\sigma}^2$  har doim noldan katta.

## 4.6.3. Ish haqi grafiklarini tuzish

Ikki hisoblangan qiymatlarni taqqoslaydigan grafikda ko'rish yanada yaxshi xulosalar chiqarish mumkin.

twoway (scatter wage educ, sort msize(small)) /// (line yhatn educ, sort /// lwidth(medthick) lpattern(dash)) /// (line yhatc educ, sort lwidth(medthick) lpattern(solid)) graph save lwage\_predict, replace

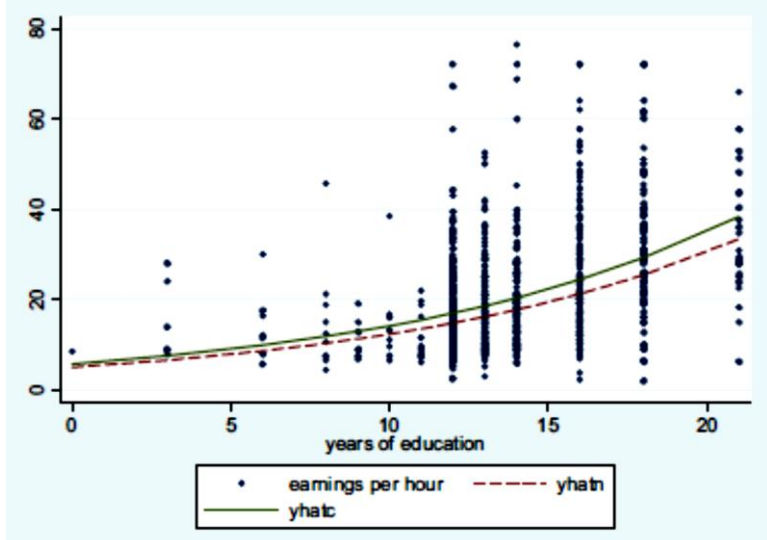

Grafik *yhatc* har doim *yhatn* dan katta ekanligini ko'rsatadi. Tabiiy va hisoblangan qiymatlarni ko'rish uchun biz 1001 kuzatuvini qiymatini ko`rib o`tamiz.

list educ yhatn yhatc in 1001

|       | educ | yhatn   | yhatc    |
|-------|------|---------|----------|
| 1001. | 12   | 14.7958 | 16.99643 |

Bu qiymatlar mantiqiymi? Bizning namunamizda 12 yillik ta`lim ma'lumotga ega bo'lganlar uchun ish haqi bo'yicha umumiy statistikani hisoblash orqali biz taxminiy tekshirishimiz mumkin.

summarize wage if educ==12 in 1/1000
summarize wage if educ==12 in 1/1000

| Variable | 0b s | Mean     | Std. Dev. | Min | Мах   |
|----------|------|----------|-----------|-----|-------|
| wage     | 328  | 15.99329 | 8.843706  | 2.5 | 72.13 |

Biz prognozlar 12 yillik ta'limga ega bo'lgan shaxslarning haqiqiy o'rtacha ish haqiga mos kelishini ko'rishimoz mumkin.

## 4.6.4. Determinatsiya koeffisienti $R^2$

Determinatsiya koeffisienti  $R^2$  o'lchovi "eng yaxshi" hisoblangan qiymatni baholovchi yhatc va o'zgaruvchan income o'rtasidagi korrelyatsiya kvadratidir. Bu holda **vhatc** va **vhatn** faqat multiplikativ konstanta bilan farqlanadi, shuning uchun ularning income bilan bog'liqligi bir xil bo'ladi. Korrelyatsiyalarni hisoblash uchun quyidagi buyruqdan foydalaning:

```
correlate wage yhatn yhatc
di "r2g = "r(rho)^2
                . correlate wage yhatn yhatc (obs=1000)
                                                 yhatn
                                                            yhatc
                                       wage
                                    1.0000
                         wage
                        yhatn
                                     0.4312
                                               1.0000
                                               1.0000
                                                          1.0000
                        yhatc
                                    0.4312
                . di "r2g = " r(rho)^2
r2g = .18593072
```

## 4.6.5. Log-liner modeldagi bashorat oraliglari

Log-chiziqli modeldagi bashorat oralig'i sifatida quyidagi formula tuzilgan.

 $\left[\exp\left(\widehat{\ln(y)} - t_c se(f)\right), \exp\left(\widehat{\ln(y)} + t_c se(f)\right)\right]$ 

U "tabiiy" hisoblangan qiymatga va yuqoridagi 4.6.1-bo'limda tuzilgan prognozning standart xatosiga asoslanadi. Birinchidan, 998 daraja erkinlik bilan t-taqsimotidan 97,5 foizli ehtimollikni hisoblaymiz.

*scalar tc = invttail(998,.025)* 

*ln(income)* ning pastki va yuqori prognoz oraliqlarini topamiz.

```
gen lb_lwage = lwagehat - tc*sef
```

```
gen ub_lwage = lwagehat + tc*sef
```

Eksponensial funktsiyadan foydalanib logorifim qiymatlarini topamiz.

gen lb\_wage = exp(lb\_lwage)

gen ub\_wage = exp(ub\_lwage)

1001-kuzatish uchun bashorat oralig'ining qiymatlarini ko`rib o'tamiz.

list lb\_wage ub\_wage in 1001

. list lb\_wage ub\_wage in 1001

|       | lb_wage  | ub_wage  |
|-------|----------|----------|
| 1001. | 5.260397 | 41.61581 |

Ish haqi ma'lumotlari, tabiiy hisoblangan qiymat va ta'limga qarshi intervalli hisoblangan qiymat bilan grafik yaratamiz.

twoway (scatter wage educ, sort msize(small)) ///
(line yhatn educ, sort lwidth(medthick) lpattern(solid)) ///
(line ub\_wage educ, sort lcolor(forest\_green) lwidth(medthick) ///
lpattern(dash)) ///
(line lb\_wage educ, sort lcolor(forest\_green) lwidth(medthick) ///

(line lb\_wage educ, sort lcolor(forest\_green) lwidth(medthick) /// lpattern(dash))

graph save lwage\_interval, replace

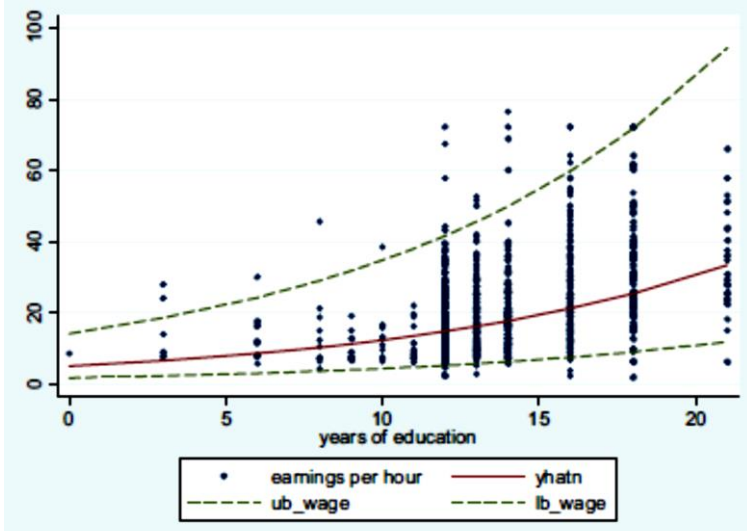

Natijalarga erishilgandan so`ng ishchi fayilni yopish tavxiya qilinadi va buni quyidagi buyruq orqali amalga oshiring.

log close

## 4.7. Log-log modeli

Log-log funksiyasi  $\ln(y) = \beta_1 + \beta_2 \ln(x)$  talab tenglamalari va ishlab chiqarish funksiyalarini hisoblash uchun keng qoʻllaniladi. "Log-log" nomi logarifm tenglamaning har ikki tomonida paydo bo'lishidan kelib chiqadi. Ushbu modeldan foydalanish uchun y va x ning barcha qiymatlari ijobiy bo'lishi kerak. Ushbu egri chiziqlarning qiyaliklari har bir nuqtada o'zgaradi, lekin elastiklik doimiy va  $\beta_2$  ga teng. Log-log funksiyasi haqida fikr yuritishning foydali usuli uning elastikligi  $\frac{dy}{dx} = \beta_2 \left(\frac{y}{x}\right)$  ni yaqinroq tekshirishdan kelib chiqadi.

Buni  $\beta_2 = (\frac{dy}{y})/(\frac{dx}{x})$  ga o'zgartiring. Shunday qilib, log-log funktsiyasining elastikligi doimiy nisbiy o'zgarishlarni ko'rsatadi, chiziqli funktsiya esa doimiy mutlaq o'zgarishlarni ko'rsatadi. Yangi ishchi faylini oching va *newbroiler.dta* ma'lumotlaridan foydalaning.

log using chap04\_loglog, replace text use newbroiler, clear describe summarize Bunda sifat o'zgaruvchilarni ham o'z ichiga olgan.

| variable name | storage<br>type | display<br>format | value<br>label | variable label                                        |
|---------------|-----------------|-------------------|----------------|-------------------------------------------------------|
| year          | float           | %9.0g             |                | year                                                  |
| q             | float           | %9.0g             |                | per capita consumption of boneless<br>chicken, pounds |
| У             | float           | %9.0g             |                | per capita real disposable income,<br>1996 = 100      |
| р             | float           | %9.0g             |                | real price (index) of fresh<br>chicken                |

Miqdor va narxning logarifmini tuzing va log-log modelini baholang. Bu yerda logga ekvivalent bo'lgan ln log funktsiyasidan foydalanamiz.

gen lq = ln(q)gen lp = ln(p)reg lq lp

. reg lq lp

| Source            | SS                      | df      | MS                       |       | Number of obs         | = 52                             |
|-------------------|-------------------------|---------|--------------------------|-------|-----------------------|----------------------------------|
| Model<br>Residual | 7.36410139<br>.69608941 | 1<br>50 | 7.36410139<br>.013921788 |       | Prob > F<br>R-squared | = 0.0000<br>= 0.9136<br>= 0.9119 |
| Total             | 8.0601908               | 51      | .158042957               |       | Root MSE              | = 0.9119<br>= .11799             |
| ٦q                | Coef.                   | Std. E  | rr. t                    | P> t  | [95% Conf. :          | Interval]                        |
| ף<br>_cons        | -1.121358<br>3.716944   | .04875  | 64 -23.00<br>94 166.24   | 0.000 | -1.219288<br>3.672034 | -1.023428<br>3.761854            |

Hisoblangan elastiklik -1,12 ga teng hisoblanadi.

Hisoblangan qiymatlar va grafikni tuzamiz. Plot buyruqlari biroz uzun, shuning uchun biz ularni bu yerda ikkinchi qatorga ifodaladik, lekin uni do-faylda ifodalamaymiz.

predict lqhat scalar sig2 = e(rss)/e(df\_r) gen qhatc = exp(lqhat)\*exp(sig2/2) twoway (scatter q p, sort msize(small) lwidth(medthick) /// lpattern(solid)) /// (line qhatc p, sort lwidth(medthick)), /// xtitle(Price of Chicken) ytitle(Quantity of Chicken) /// title(Poultry Demand)

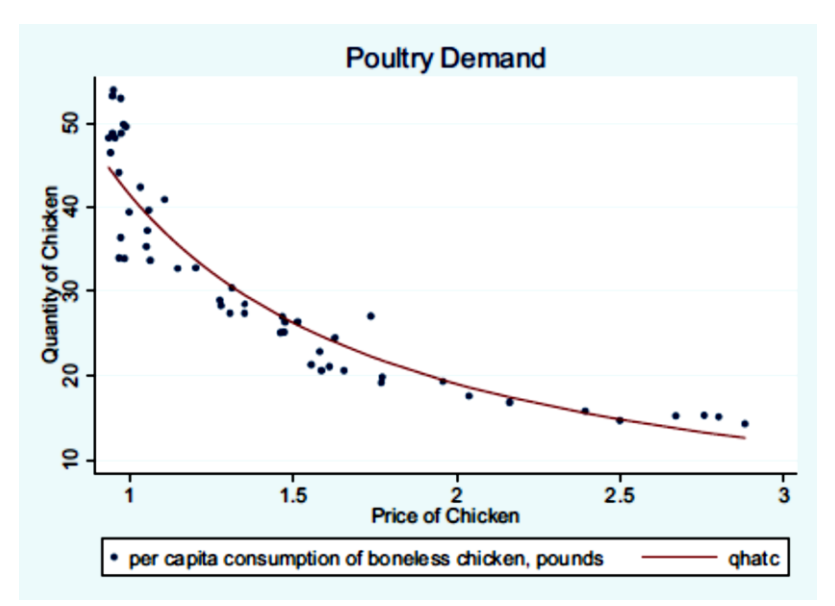

Determinatsiya koeffisienti R<sup>2</sup> ni hisoblaymiz. *correlate q qhatc di ''r2g = '' r(rho)^2 log close* 

## . correlate q qhatc (obs=52)

|       | q      | qhatc  |
|-------|--------|--------|
| q     | 1.0000 |        |
| qhatc | 0.9390 | 1.0000 |

. di "r2g = " r(rho)^2 r2g = .88177576

## IV bob mavzularini mustahkamlash uchun savollar

- 1. Regressiyani baholash uchun qanday amallar ketma ketligi bajarilishi kerak?
- 2.  $\hat{Y}$  hisoblangan qiymat oralig'ini yaratish buyrug'i qanday?
- 3. drop buyrug`i funksiyalarini sanang.
- 4. Muvofiqlik o'lchovini ifodalang.
- 5. oddiy regressiya modelida  $R^2$  nimani ifodalaydi?
- 6. O'lchovli va o'zgartirilgan o'zgaruvchilar qanday buyruq orqali yaratiladi?
- 7. Hisoblangan liner-log modelini grafigini chizish ketma ketligini yozing.
- 8. Grafik yaratilganidan so'ng uni qayta tahrirlash qanday amalga oshiriladi?
- 9. Jarque-Bera testi vazifasi nima?

10. Kub tenglamani faktor oʻzgaruvchilari yozuvidan foydalanib baholash qanday ketma ketlik asosida amalga oshiriladi?

- 11. Hisoblangan Ish haqi grafiklarini tuzishni amalda bajaring.
- 12. Log-log funksiyasi qay hollarda qo'llaniladi?